## Lampiran-1

## Pengunaan Software Dalam mengukur Beban Kerja Mental

- 1. Masuk ke dalam tautan berikut ini: https://www.keithv.com/software/nasatlx/nasatlx.html
- Isi skala point pemberian rating sesuai dengan hasil yang di dapat dari penyebaran kuisioner berdasarkan metode pencil paper version. Untuk mempermudah maka dapat dilihat contoh pada gambar di bawah ini.

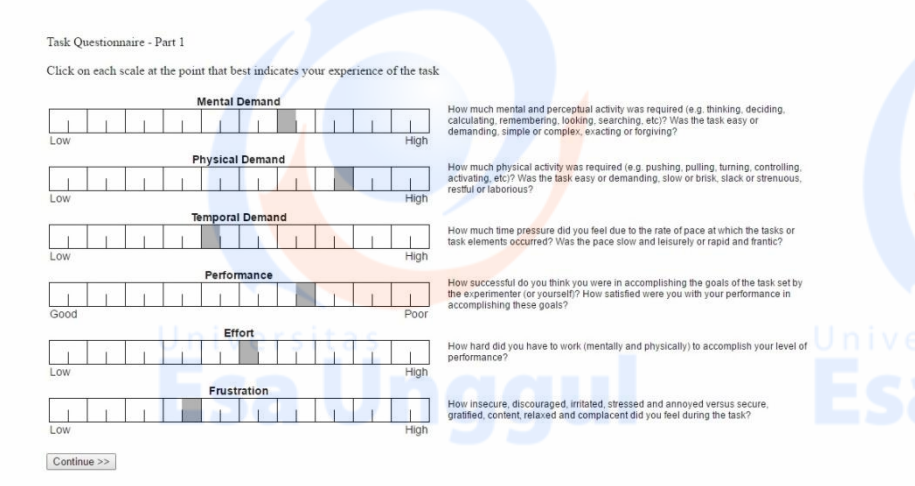

## Gambar Penggunaan Software NASA-TLX Pemberian Rating

3. Setelah selesai mengisi skala point pemberian rating. Tekan *continue* pada textbox yang terletak di bawah kiri layar, maka pengguna akan dibawa untuk melanjutkan ke bagian 2 yaitu bagian pembobotan tally berpasangan sejumlah 15 kali seperti yang terlihat pada gambar di bawah ini.

Task Questionnaire - Part 2

Click on the factor that represents the more important contributor to workload for the task

| the experimenter (or yourself)? How satisfied were you with your performance in<br>accomplishing these goals?                                         |
|----------------------------------------------------------------------------------------------------|
|                                                                                                    |
| How insecure, discouraged, irritated, stressed and annoyed versus secure,<br>gratified, content, relaxed and complacent did you feel during the task? |
|                                                                                                    |

Gambar Penggunaan Software NASA-TLX Pembobotan

4. Setelah mengisi pembobotan tally berpasangan yang berjumlah 15 kali, maka pengguna akan langsung mengetahui perhitungan dari data yang sebelumnya telah dimasukkan. Perhitungan tersebut akan terbagi menjadi 3 yaitu rating, tally dan weight/wwl. Dapat dilihat pada gambar di bawah ini.

| Rating | Tally                                      | Weight                                                 |
|--------|--------------------------------------------|--------------------------------------------------------|
| 65     | 1                                          | 0.0666666666666666666666666666666666666                |
| 80     | 3                                          | 0.2                                                    |
| 45     | 2                                          | 0.13333333333333333333                                 |
| 70     | 4                                          | 0.2666666666666666666666666666666666666                |
| 55     | 3                                          | 0.2                                                    |
| 40     | 2                                          | 0.133333333333333333333                                |
|        | Rating<br>65<br>80<br>45<br>70<br>55<br>40 | Rating Tally   65 1   80 3   45 2   70 4   55 3   40 2 |

Gambar Penggunaan Software NASA-TLX Hasil

<sup>Jniversitas</sup> Esa Undau

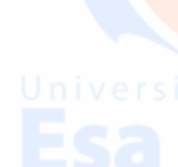